**ENGLISH** 

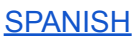

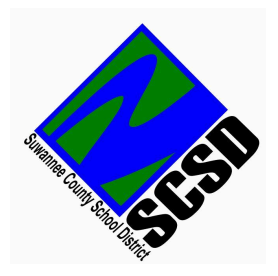

## SCSD Online Enrollment

Re-Enrolling Your Child into Suwannee County Schools with a Connected Parent Account

These instructions are for parents of prior year students who need to re-enroll their child into Suwannee County School District using a connected parent account. If your child is a brand new student or you need to connect your Parent Portal to your student's educational record, please return to the Parent Portal Registration Page at focus.suwannee.k12.fl.us/focus/auth to choose the appropriate option.

1) You will need your FOCUS Parent Portal username and password to apply for enrollment for your child. If you have not already registered for the FOCUS Parent Portal, please return to the Parent Portal Registration Page at <u>focus.suwannee.k12.fl.us/focus/auth</u> to choose the appropriate option.

2) Login to the FOCUS Parent Portal at <u>focus.suwannee.k12.fl.us</u> and make sure you see your child's name on the left hand toolbar (or under the menu icon if using a mobile device.)\*

| F٩ | cus         | Child Info |
|----|-------------|------------|
| *  | Portal      |            |
| ٠  | Preferences |            |
| Ê  | Calendar    |            |
|    | Forms       | <          |
|    | My Child    | ~          |

\*If you do not see your child, your Parent Portal Account is not connected to your student's educational records. Return to the Parent Portal Registration Page at <u>focus.suwannee.k12.fl.us/focus/auth</u> to choose the appropriate option.

3) Once you have verified that your parent account has access to the Student you would like to enroll, change your school year to the last year the Student attended SCSD, then click "Begin or Continue a Prior Student Application."

| Parent Access                                                                                |   |  |
|----------------------------------------------------------------------------------------------|---|--|
| Begin or Continue a New Student Application<br>Begin or Continue a Prior Student Application |   |  |
| Attach a Current or Former Student to Your Parent Portal                                     | l |  |

4) Fill the form out entirely and click "Submit Request." Some fields are completed for you based on your account information. If you are unable to select your student on this form, your parent account is not associated with your student. Please return to Step #2.

5) If any information is incomplete or inaccurate, your form will be returned for corrections or denied. If your child's student id does not start with 61, the child you selected is not a prior student and the form will be returned for corrections or denied. Once your form is approved, contact the school to complete your child's enrollment.

Guides for each situation are available on the Parent Portal Registration page.

**ENGLISH** 

**SPANISH** 

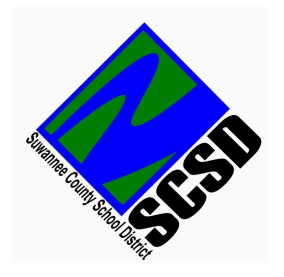

## Inscripción por línea de SCSD Inscripción

Reinscripción de su hijo en las escuelas del condado de Suwannee con una cuenta de padres conectada (Re-Enrolling Your Child into Suwannee County Schools with a Connected Parent Account)

Estas instrucciones son para padres de estudiantes del año anterior que necesitan volver a inscribir a su hijo en el Distrito Escolar del Condado de Suwannee utilizando una cuenta de padres conectada. Si su hijo es un estudiante nuevo o necesita conectar su Portal para padres con el registro educativo de su estudiante, regrese a la página de registro del Portal para padres en focus.suwannee.k12.fl.us/focus/auth para elegir la opción adecuada.

1) Necesitará su nombre de usuario y contraseña del Portal de Padres FOCUS para solicitar la inscripción de su hijo. Si aún no se ha registrado en el Portal para padres de FOCUS, regresa a la página de registro del Portal para padres en <u>focus.suwannee.k12.fl.us/focus/auth</u> para elegir la opción adecuada.

2) Inicie sesión en el Portal para padres de FOCUS en <u>focus.suwannee.k12.fl.us</u> y asegúrese de ver el nombre de su hijo en la barra de herramientas de la izquierda (o debajo del ícono de menú si usa un dispositivo móvil).\*

| F | cus        | Child Info |   |
|---|------------|------------|---|
| * | Portal     |            |   |
| ٠ | Preference | 25         |   |
| m | Calendar   |            |   |
|   | Forms      |            | < |
|   | My Child   |            | ~ |

\*Si no ve a su hijo, su cuenta del Portal para padres no está conectada a los registros educativos de su estudiante. Regrese a la página de registro del Portal para padres en <u>focus.suwannee.k12.fl.us/focus/auth</u> para elegir la opción adecuada.

3) Una vez que haya verificado que su cuenta de padre tiene acceso al estudiante que le gustaría inscribir, cambie su año escolar al último año en que el estudiante asistió a SCSD, luego haga clic en "Comenzar o continuar una solicitud de estudiante anterior".

| Parent Access                                                                                |  |  |
|----------------------------------------------------------------------------------------------|--|--|
| Begin or Continue a New Student Application<br>Begin or Continue a Prior Student Application |  |  |
| Attach a Current or Former Student to Your Parent Portal                                     |  |  |

4) Complete el formulario en su totalidad y haga clic en "Enviar solicitud". Algunos campos se completan para usted en función de la información de su cuenta. Si no puede seleccionar a su estudiante en este formulario, su cuenta de padres no está asociada con su estudiante. Por favor regrese al Paso #2.

5) Si alguna información está incompleta o es inexacta, su formulario será devuelto para su corrección o denegado. Si la identificación de estudiante de su hijo no comienza con 61, el niño que seleccionó no es un estudiante anterior y el formulario será devuelto para correcciones o denegado. Una vez que se apruebe su formulario, comuníquese con la escuela para completar la inscripción de su hijo.